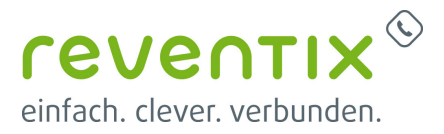

# **AGFEO Telefonanlage**

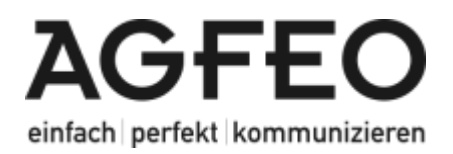

## reventix SIP-Trunk Konfiguration

Bevor mit der Konfiguration des AGFEO Systems begonnen werden kann, müssen zunächst ein paar Einstellungen im Kundenportal der reventix vorgenommen werden.

Melden Sie sich hierzu im Kundenportal an und klicken auf "VoIP-Telefonanschluss" und anschließend auf "Anschlüsse".

| VelP-Anschlüsse            |                                                             |                                                                                                    |                                                                                        |                                                                       |
|----------------------------|-------------------------------------------------------------|----------------------------------------------------------------------------------------------------|----------------------------------------------------------------------------------------|-----------------------------------------------------------------------|
| C Details                  | A season                                                    | el munde sugamentone.                                                                                                    |                                                                                        |                                                                       |
| a maine trates             | U                                                           |                                                                                                    |                                                                                        |                                                                       |
| 🖓 Verlag K Karla           |                                                             |                                                                                                    |                                                                                        |                                                                       |
| Schurtuit                  |                                                             |                                                                                                    |                                                                                        |                                                                       |
| C we bishere the           |                                                             |                                                                                                    |                                                                                        |                                                                       |
| Off American               | _                                                           |                                                                                                    |                                                                                        |                                                                       |
| And initialized            |                                                             |                                                                                                    |                                                                                        |                                                                       |
| O substations              | reventio.Mademie V                                          | olP Teleforanachilasa                                                                                                    |                                                                                        |                                                                       |
| to Include                 | Con Dropp the Relating Dro<br>disasteries another, these th | rea hade federale and the set of the                                                                                                    | Recitaris, haben wir für Die einentsprechens<br>tallungen zu vieller anderen Theman.   | des Trabaladorial auf der Tederlie der Horentio                       |
| No mainte                  |                                                             |                                                                                                    |                                                                                        | Life by reverts maderie 📷                                             |
| Sa retextequence           |                                                             |                                                                                                    |                                                                                        |                                                                       |
| 48 teaching                | Dweitzm                                                     |                                                                                                    |                                                                                        |                                                                       |
| Recontations               | Palger Dis deser Insider<br>Installer.                      | Lefer pri resa Anachilizae puller                                                                                                    | han, Auflandam könnan Da Ko Dra Anauliö                                                | one much gheich des pessende fürd?-Tabelun                            |
| 🖉 webbe                    | · with American Inc                                         | dan l                                                                                                    |                                                                                        |                                                                       |
| C notices                  | · vites excition in                                         | urhan                                                                                                    |                                                                                        |                                                                       |
| C Television               |                                                             |                                                                                                    |                                                                                        |                                                                       |
| C Talanaka                 | Anabhradevadic                                              |                                                                                                    |                                                                                        |                                                                       |
| Anarthrap                  | in degree Revelab States                                    | for all enteredges information                                                                                                    | er, um Dr. Safature, Dr. iniP Scielur adm                                              | nine Teleforaniege mit anaeren Frany au                               |
| Trainmention               | technider, Bille beachter<br>Technie tech einem Auto        | De, dess Die bei uns in der Reg-<br>menningscode gefregt werden, s                                                                                                    | d focher 3708 Dever berötigen, Solfer So<br>øber Sie der folgenden Colle en und beitig | t ber der Debetrebreitene Direr bestellten<br>open Die Dire Eingebeit |
| and the industry family    | the Autorities angeodet                                     |                                                                                                    |                                                                                        |                                                                       |
| A deside a language of the |                                                             |                                                                                                    | investigation of the local states                                                      |                                                                       |
|                            | Hereary 1                                                   |                                                                                                    | 300 (analor)                                                                           | lever spinetic                                                        |
|                            | Passant: 1                                                  | - Contraction of the local division of the local division of the l | Anima                                                                                  | ferver dreatinghande                                                  |
|                            | The benefit                                                 | s airtiisin 5758 Senar berdig                                                                                                    |                                                                                        |                                                                       |
|                            | Anochus                                                     | Tarte                                                                                                    | Heatry transport                                                                       | Rechnungshreis Mittee                                                 |

Auf der folgenden Seite bearbeiten Sie bitte den Anschluss (SIP-Trunk), an den das AGFEO System angeschlossen werden soll.

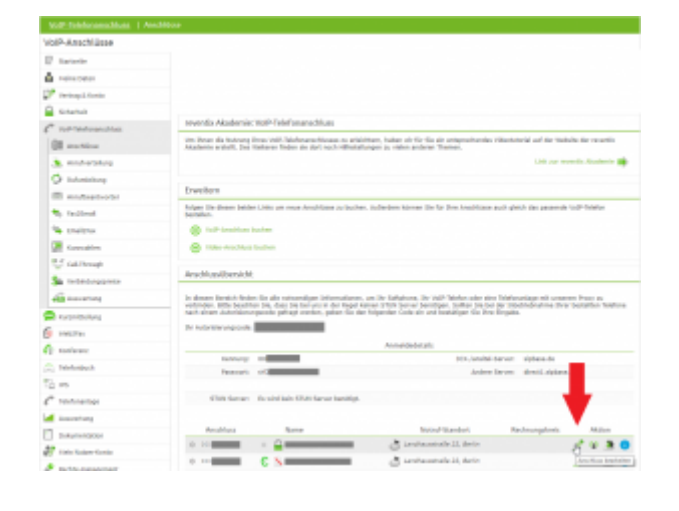

Nun müssen Sie noch die Einstellungen, wie in der Abbildung gezeigt, vornehmen.

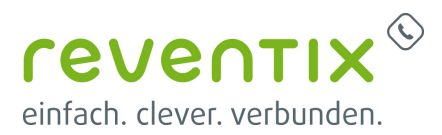

Bitte beachten Sie insbesondere die folgenden drei Parameter:

- 1. Bitte legen Sie hier eine Ortsvorwahl für den Anschluss fest.
- Stellen Sie "Abgehende Rufnummer (CLI)" ein. Diese kann jedoch vom System überschrieben werden, sofern es eine gültige Rufnummer erhält. Sollte "CLIP-no-Screening" aktiviert werden, findet keine Überprüfung der abgehenden Rufnummer statt.
- Damit eingehende Anrufe vom AGFEO System korrekt verarbeitet werden können, setzen Sie den Spezial-SIP-Header für die Rufnummernübermittlung bitte auf "P-Called-Party-ID".

| Name des Anschlusses                                                                                                    | SIP-Trank                                                                                                    |   |
|----------------------------------------------------------------------------------------------------|----------------------------------------------------------------------------------------------------|---|
| Anochiusatyp                                                                                                    | Taixton •                                                                                                    |   |
| Otavorwahi                                                                                                    | 030                                                                                                    |   |
| Land                                                                                                    | Deutschland                                                                                                    |   |
| Zeitzane                                                                                                    | EuropaBerlin *                                                                                                    |   |
| Cadeo-Linitierung 🚓                                                                                                    | kaine •                                                                                                    |   |
| ufnummer                                                                                                    |                                                                                                    |   |
| Abgehende Purhummer (CLI)                                                                                                    | aktaett +49                                                                                                    |   |
| lufnummer<br>Abgebende Faharmer (SJ)<br>Pulnumer unterbücken (SJP)                                                                                     | (adaut:+46)                                                                                                    |   |
| Abgehende Parhammer (CL)<br>Parhammer unterträcken (CLP)<br>CLP-ro-screering                                                                           | aktaet: +40                                                                                                    |   |
| ulfnummer<br>Abgebende Ruhummer (CL)<br>Ruhummer usterdrücken (CLP)<br>CLP-ro-actering<br>Spacial-SIP-Header für<br>Richarder für                      | aktaet: +46 • •<br>•<br>•<br>•<br>•<br>•<br>•<br>•<br>•<br>•<br>•<br>•<br>•<br>•<br>•<br>•<br>•<br>•                                     | • |
| Aufnummer<br>Abgebende Puhrumer (CL)<br>Puhrumer untertrücken (CLP)<br>CLP-ro-acreasing<br>Spacie-SP-Header für<br>Puhrummersbenetiking ()<br>Gennwort | aktaet: +48   Inaktaet: +48  Inaktaet: +  P-Called-Party-ID  Fast Sp-2au S-P-Header Restop-Party-D P-Assertad-Hartity P-Petertad-Hartity | • |

# **1. AGFEO Konfiguration**

### 1.1 ES-System

Um einen SIP-Trunk Anschluss an Ihrem ES-System nutzen zu können, müssen einige Einstellungen vorgenommen werden. Öffnen Sie die Konfigurationsoberfläche Ihres ES-Systems im Browser und klicken Sie auf den Punkt SIP Server / ASIP Server und nehmen Sie folgende Einstellungen unter SIP Extern vor:

| SIP Server / ASIP Server<br>Hardwareeinstellungen<br>Voiceboven<br>AIS<br>Netzwerkeinstellungen | ISDN Leitungen<br>SIP Konten<br>Bündel        | Benutzer-Einstellungen<br>Rufprohle<br>Systemtelefon | Rufe von<br>Türen<br>Amtsholur<br>Wahirege<br>Umleitung<br>Nummern |
|-------------------------------------------------------------------------------------------------|-----------------------------------------------|------------------------------------------------------|--------------------------------------------------------------------|
| VolP Protokol                                                                                   | Einstellungen                                 |                                                      |                                                                    |
| SPirtem                                                                                         | Port<br>5060                                  |                                                      |                                                                    |
|                                                                                                 | Minimale Gültigkeitsd<br>Registrierung (Sek.) | auer einer                                           |                                                                    |
|                                                                                                 | 60                                            |                                                      |                                                                    |
|                                                                                                 | Maximale Gültigkeitsd<br>Registrierung (Sek.) | lauer einer                                          |                                                                    |
|                                                                                                 | 800                                           |                                                      |                                                                    |
| SIP Extern                                                                                      | SIP-Port des Provider                         | 5                                                    |                                                                    |
|                                                                                                 | 5060                                          |                                                      |                                                                    |
|                                                                                                 | Lokaler SIP-Port (Star                        | (tport)                                              |                                                                    |
|                                                                                                 | 5064                                          |                                                      |                                                                    |
|                                                                                                 | Gewünschte Gültigkei<br>Registrierung (Sek.)  | tsdauer einer                                        |                                                                    |
|                                                                                                 | 1200                                          |                                                      |                                                                    |
| ASIP                                                                                            | Port                                          |                                                      |                                                                    |
|                                                                                                 | 5904                                          |                                                      |                                                                    |

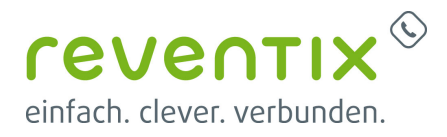

| SIP-Port des Providers                                 | 5060 |
|--------------------------------------------------------|------|
| Lokaler SIP-Port (Startport)                           | 5064 |
| Gewünschte Gültigkeitsdauer einer Registrierung (Sek.) | 1200 |

Klicken Sie nun im Menü auf SIP Konten. Konfigurieren Sie Ihren SIP-Extern Zugang auf SIP Extern Trunk (wiederholen Sie den Vorgang bei der Verwendung von mehreren SIP Zugängen).

| VoIP Protokoll |            | Anschlüsse                                   |
|----------------|------------|----------------------------------------------|
| SIP Extern     | ٥          | SIP Extern 1                                 |
|                | SIF<br>SIF | P Extern (MSN)<br>P Extern Trunk (Durchwahl) |
|                |            |                                              |

Wählen Sie im Template Auswahlfeld "**reventix** / SIP Trunk (Index 071)" aus und geben Sie anschließend die Zugangsdaten ein, die Sie von uns bekommen haben.

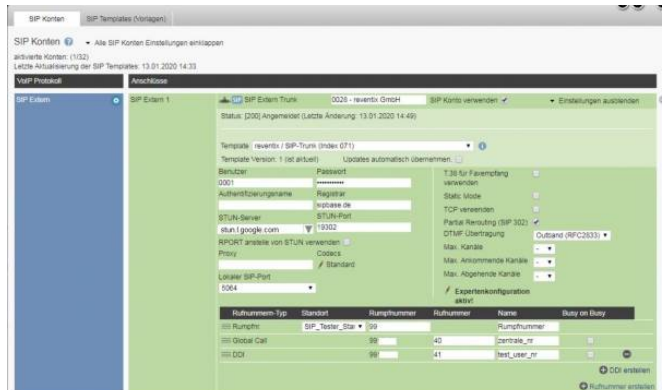

| Benutzer              | Ihre Kundennummer                             |
|-----------------------|-----------------------------------------------|
| Kennwort              | Ihr Kennwort                                  |
| Registrar             | reg.siptk.de or sipbase.de                    |
| STUN-Server           | stun.l.google.com                             |
| Rumpfnummer           | Ihre Hauptrufnummer                           |
| Global Call           | Zentralnummer z.B. mit einer Null (0) am Ende |
| DDI (Durchwahlnummer) | ggf. Ihre Nebenstellennummer                  |
| Account verwenden     |                                               |

Klicken Sie auf die Schaltfläche **Übernehmen** um den Account zu aktivieren.

Nach erfolgreichem Anmelden wird das rote SIP-Symbol 💷 blau 💷 !

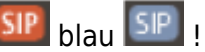

### 1.2 AS-System

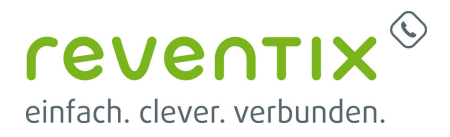

Um einen reventix SIP-Trunk an Ihrem AS-System nutzen zu können, müssen einige Einstellungen vorgenommen werden. Öffnen Sie die Konfigurationsoberfläche Ihres AS-Systems und klicken Sie auf den Punkt Netzwerk/Internet-Telefonie (SIP).

| Alle ausklappen Alle einklappen            |                 |                | Tinformationen | zur Seite: Internet-Telefo | mie (SIP) |
|--------------------------------------------|-----------------|----------------|----------------|----------------------------|-----------|
| TK-Anlage<br>Hardware-Konfiguration        | 1 LAN-Modul 509 |                |                |                            |           |
| <sup>#</sup> Netzwerk<br>LAN-Schnittstelle |                 | SIP aktiv      |                |                            |           |
|                                            |                 | -SIP-Parameter |                |                            |           |
| ISDN Ober IP (IoP)                         |                 | SIP-Port       |                | 5060                       |           |
| Externe Rufnummern                         |                 | DTD-Doute      |                | 5004                       | Ente      |
| Interne Rufnummern                         |                 | 1111 1 1 1 1   |                |                            |           |
| Rufe ankommend                             |                 | STUN-Server    |                | stun.).googie.com          | 19302     |
| Rufe ankommend                             |                 |                |                |                            |           |

| SIP aktiv   |                         |
|-------------|-------------------------|
| SIP-Port    | 5060                    |
| RTP-Ports   | 5004                    |
| STUN-Server | stun.l.google.com:19302 |

Klicken Sie nun auf den Punkt **Externe Rufnummern / SIP Konten**. Geben Sie nun die Zugangsdaten ein. Sie finden diese im Online Kundencenter der reventix.

| Rufnummer              | SIP-Gateway |   | SIP-Benutzername       | SIP-Passwort | Authentifizierungs-Name SIP-Proxy |
|------------------------|-------------|---|------------------------|--------------|-----------------------------------|
| tumphummer mit Vorwahl | sipbose.de  | Y | Registierungsrufnummer | Pasewort     |                                   |

Beachten Sie bitte, dass bei Nutzung eines SIP-Trunks ausschließlich die erste Zeile der SIP-Konten nutzen und keine weiteren SIP-Provider eingeben können!

Klicken Sie nun auf den Punkt **Externe Rufnummern / Externe Rufnummern zuordnen** und nehmen Sie folgende Einstellungen vor. Tragen Sie alle Rufnummern inkl. Ihrer führenden Ortsvorwahl ein.

| Dessilizant deutstaars                                                      |                              | T.Marriel              | and the second second | laws blance          |   |                 |   |
|-----------------------------------------------------------------------------|------------------------------|------------------------|-----------------------|----------------------|---|-----------------|---|
| K. Ankapp     Universe too Namestee      Markamente     Loop and Ankappende | 2144 Molt Rep<br>Britterweit | erioandal<br>eti i     |                       |                      |   |                 |   |
| inerse Tealess (SP)<br>fatere Advance<br>SP Celes                           | 1 Los fains to<br>17 totas   |                        |                       |                      |   | Tares (systems) |   |
| References Rock                                                             |                              | Read Property and Pro- | No. of Contemporation | TILLINS              |   | 10 YO M         | * |
| And a standard                                                              |                              |                        |                       | ar 1911 Nammar athle | - |                 |   |
| Antikilangedaran                                                            |                              |                        | - Marco               | 10                   |   |                 |   |

#### Ortsvorwahl z.B. 0521

#### **1.2.1 SIP Extern** → Internet Telefonie (SIP PTP)

| Rumpfnummer           | Ihre Hauptrufnummer inkl. führender Ortsvor        | wahl    |
|-----------------------|----------------------------------------------------|---------|
| DDI (Durchwahlnummer) | ggf. Ihre Nebenstellennummer inkl. führender Ortsv | vorwahl |

Klicken Sie anschließend auf den Punkt **Senden-Neustart** um die Änderung in der Anlage zu übernehmen und zu aktivieren.

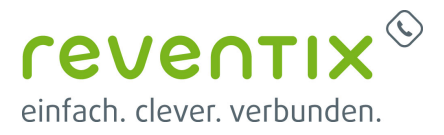

### Links / Quellen / Referenzen

- Homepage der reventix GmbH: https://www.reventix.de
- Homepage der AGFEO GmbH & Ko. KG: https://www.agfeo.de
- Kundenportal der reventix GmbH: https://login.sipbase.de

agfeo, telefonanlage

Von: https://www.reventix.de/wiki/ - reventix Wiki

Link: https://www.reventix.de/wiki/konfigurationshilfen:agfeo:all-ip

Letzte Aktualisierung: 2023/03/29 18:14

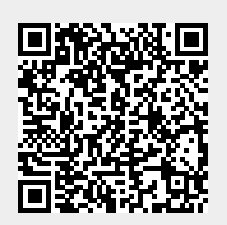